# Handheld HART 手操器软件 **使用手册**

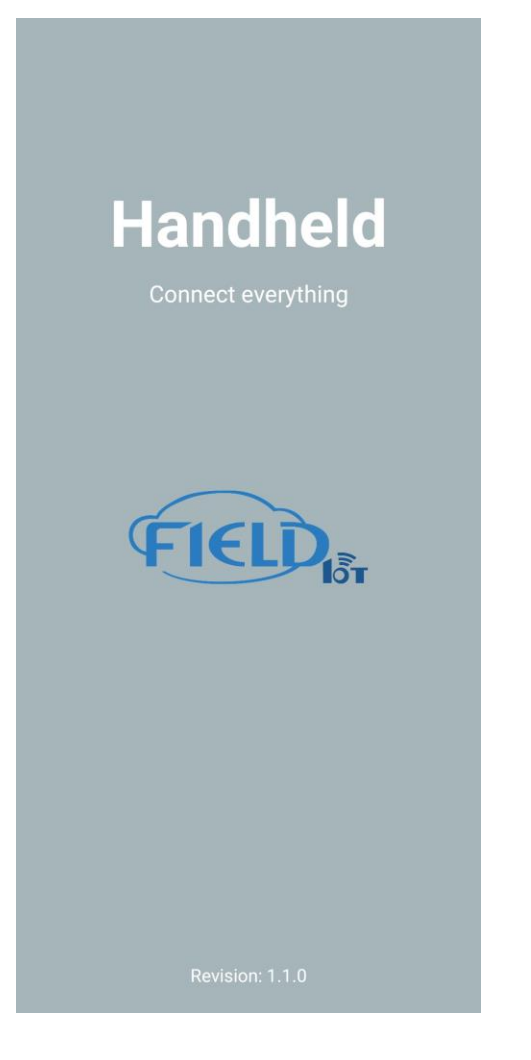

#### 1. 请用户仔细阅读使用手册内容,帮助用户更好的了解软件使用方法。

版本: V1.0

#### 免责声明

已经检查过此手册的内容,确认所描述的硬件和软件的一致性。由于无法完全排除误差,不能 保证绝对一致。然而我们将定期检查此手册中的数据,并在后续版本中予以必要的修正。欢迎 任何关于改进的建议。

#### 沈阳菲尔德物联科技有限公司 2020

技术数据随时有变。

## 公司简介

沈阳菲尔德物联科技有限公司由多名中国科学院高级科研人员创建,致力 于以ZigBee、NBIoT、5G、MQTT和OPC/UA等物联网技术为主的通信产品的 研究、开发、生产、销售与服务。公司所有研发与销售人员均为本科以上学历。 公司与沈阳市多个高校和科研机构有良好的合作关系,借助高校和科研院所的 优势资源完成从科研成果到产品的转化,并在人才培养等方面进行深层次的合 作。

公司产品在无线抄表、电力监控、智能家居、医疗监控、工业现场数据采 集与控制等多个行业都有广泛的应用前景。公司将面向全球市场提供物联网相 关技术和产品,同时提供该领域产品的 ODM、OEM 业务。

#### 我们的愿景

提供得以信赖的物联网产品!

打造受人尊敬的物联网品牌!

#### 我们的定位

工业通讯解决方案的供应商和服务商。

#### 我们的使命

提供一流的工业通讯产品,服务超出客户的期望,永不辜负客户的信任, 为民族工业振兴而努力。

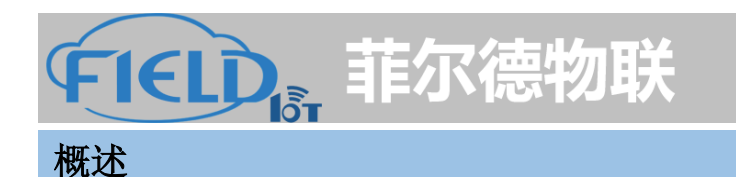

Handheld 是一款完全自主开发的 HART 协议设备配置软件,包含 Windows 和 Android 两个版本,可以在不同的平台上使用,该软件支持标准的 HART 设备 DD 文件解析,可以支持 FCG 注册的所有设备配置。

| 特点 |                                   |  |  |  |
|----|-----------------------------------|--|--|--|
|    | 基于 DD 的移动 HART 通信解决方案             |  |  |  |
|    | 使用 Android 设备执行完整的 HART 设备配置      |  |  |  |
|    | 支持 HART 5, 6, 7 和 WirelessHART 设备 |  |  |  |
|    | 完全访问设备 DD 的所有功能,包括方法              |  |  |  |
|    | 监控 PV 多变量和设备状态                    |  |  |  |
|    | 查看和编辑设备变量                         |  |  |  |
|    | 设备菜单结构易于浏览                        |  |  |  |
|    | 快速获取您想要的信息                        |  |  |  |

▶ 支持中文,英语

#### 安装

Handheld 软件分为两个 APP 程序,一个为主程序 Handheld ,另一个为 DD 库安装程序 Handheld\_DD\_Update 。安装的顺序是先安装 FieldIoT.Handheld.apk 然后再安装 FieldIoT.Handheld\_DD\_Update.apk,按照提示默认进行安装即可。用户可以通过 Handheld APP 程序内部升级功能获取最新的 APP 软件。

注意:Handheld APP 程序在运行时需要用到本地存储,蓝牙通信等权限,用户需要在第一次使用 Handheld APP 程序时,需要同意使用这些权限,否则会造成 APP 程序的异常

注意: Handheld\_DD\_Update APP 程序会占用大约1.5G 的存储空间, 要确保手机有足够的存储空间来安装 DD 文件

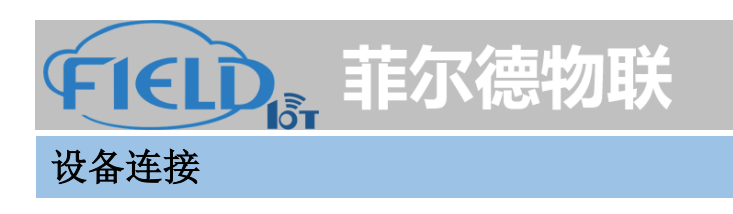

使用 Handheld APP 程序进行 HART 设备调试需要配合 HART 蓝牙或 USB 调制解调器 进行,具体的设备接线方式可以参考下面的两种连接方式,如图所示,连接设备。

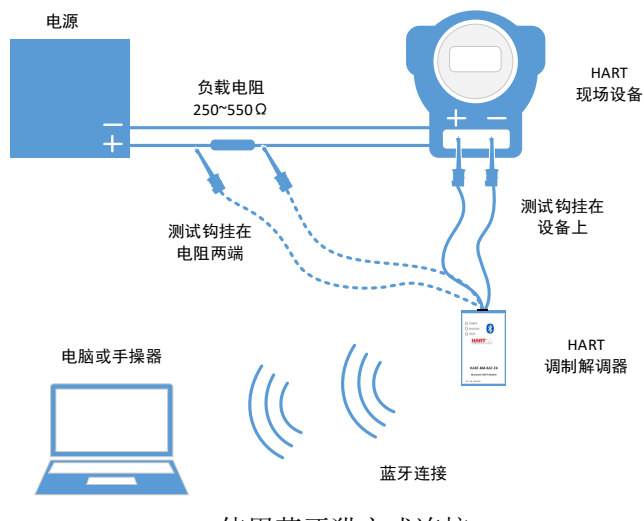

使用蓝牙猫方式连接

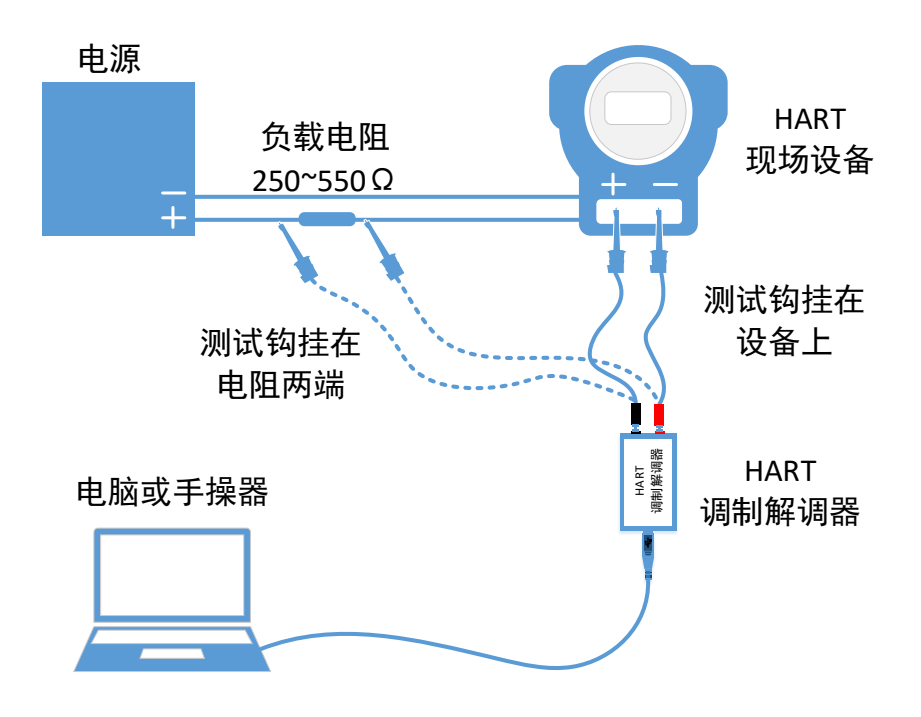

使用 HART 调试解调器连接

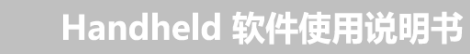

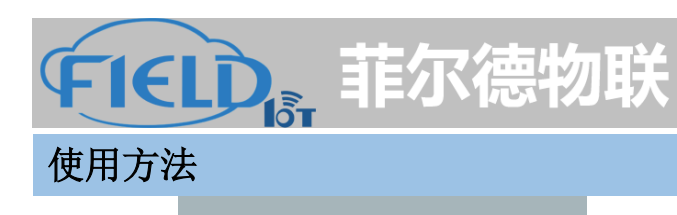

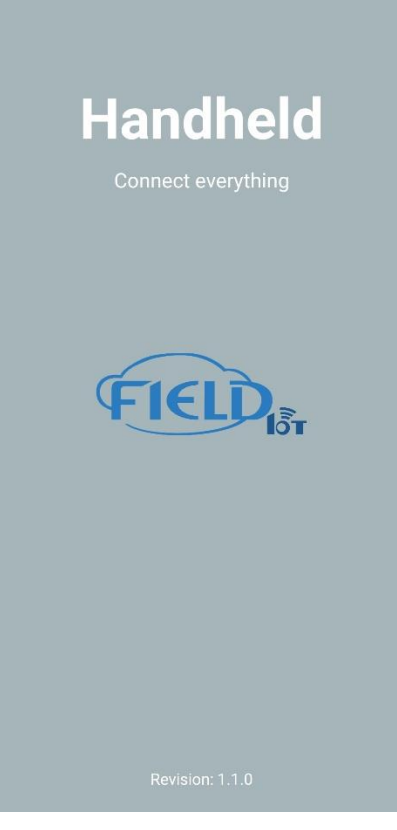

启动页面,显示软件名称,公司标识及版本号

主界面,显示软件的主要连接方式,蓝牙模式和 USB 模式,可以通过点击连接进行连接相应的 HART 调试解调器进行在线的设备操作。

注意: 蓝牙 HART 调制解调器需要在手机的系统设置中 进行预先的配对,可以寻找到名称为 FieldIoT 开头的蓝 牙设备进行配对, 配对 PIN 码为 1234

| <b>蓝牙配对请求</b><br>通常为 0000 或 1234 |              |  |
|----------------------------------|--------------|--|
|                                  |              |  |
| 您可能还需要在另一台设备上输入此 PIN<br>码 。      |              |  |
| 配对之后,向所配对设备授予通讯录<br>通话记录的访问权限    |              |  |
|                                  | <b>取消</b> 确定 |  |

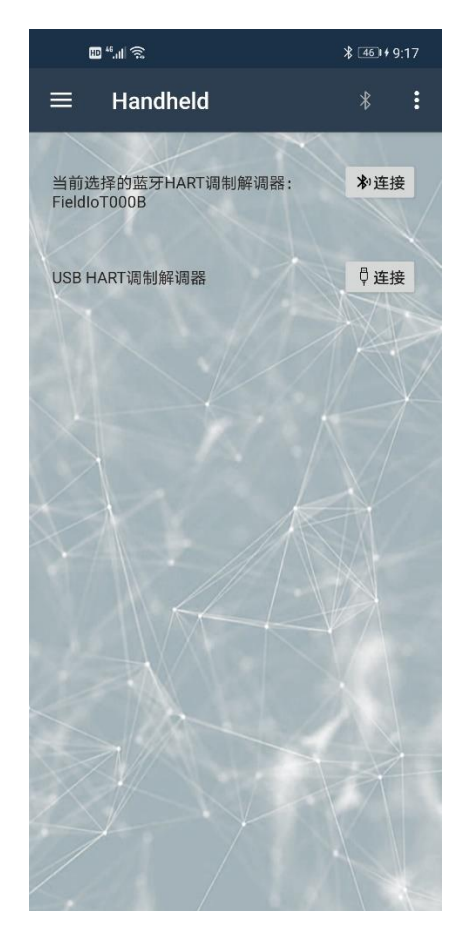

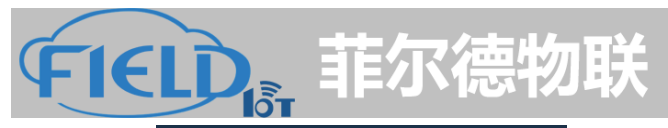

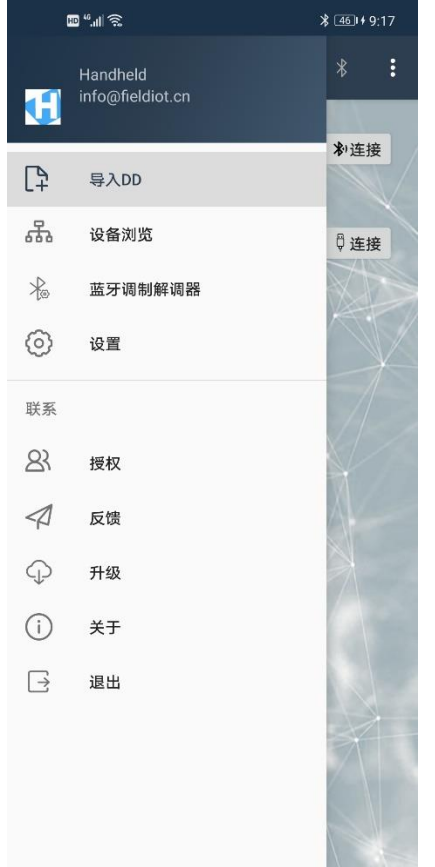

软件主菜单,主要显示软件的主要功能,分别有导入 DD、下载 DD、设备浏览、设置、授权、反馈、升级以及关于等界面

| بال <sup>46</sup> .11 ج | <b>≵</b> <u>44</u> ∎≠ 9:14 |  |  |  |
|-------------------------|----------------------------|--|--|--|
| く授权                     |                            |  |  |  |
| Handheld授权              |                            |  |  |  |
| ■ 无软件注册信息 ◎ 软件未授权       |                            |  |  |  |
| 请输入授权码                  |                            |  |  |  |
| 请输入注册信息                 |                            |  |  |  |
| 授权                      | 取消                         |  |  |  |
|                         |                            |  |  |  |
|                         |                            |  |  |  |
|                         |                            |  |  |  |
|                         |                            |  |  |  |
|                         |                            |  |  |  |
|                         |                            |  |  |  |
|                         |                            |  |  |  |
|                         |                            |  |  |  |

在**授权**菜单,按照提供的授权信息可以输入授权码,获 取完整软件功能,如果不进行软件授权,软件只能运行 在离线模式,不能在线对设备进行配置

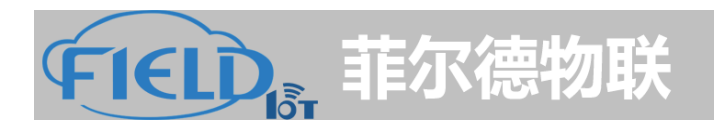

| en """ 🔊                            | ≵ [46]++9:16 |  |  |  |  |
|-------------------------------------|--------------|--|--|--|--|
| く 授权                                |              |  |  |  |  |
| Handheld授权                          |              |  |  |  |  |
| <ul> <li>■ yang</li> <li></li></ul> |              |  |  |  |  |
| ■ 授权有效期: 永久                         |              |  |  |  |  |
| 解除  耳                               | 又消           |  |  |  |  |
|                                     |              |  |  |  |  |
|                                     |              |  |  |  |  |
|                                     |              |  |  |  |  |
|                                     |              |  |  |  |  |
|                                     |              |  |  |  |  |
|                                     |              |  |  |  |  |
|                                     |              |  |  |  |  |

#### 授权完成后,会在授权菜单中显示授权信息

HD \*6.11 🙃 \$ 47 ≠ 9:19 手操器首选项 离线模式 . . . . . . . . . . 语言 System ∢  $\bigcirc$ 使用大写标签 菜单项编号  $\bigcirc$  $\bigcirc$ 使用系统键盘 000026 厂商ID 0006 设备类型 . . . . . . . . . ..... 03 设备版本号 DD版本号 07

在**设置**界面可以选择离线模式,这时可以配置语言、想 要浏览的 DD 文件、厂商号、设备类型号、设备版本以 及 DD 版本

#### 注意:

DD 文件存储路径为: \内部存储\com.FieldIoT\Handheld\ddl\library

如果安装的 DD 库中不包含调试的 HART 设备 DD 文件,用户需要手动把 DD 文件拷贝到该目录中

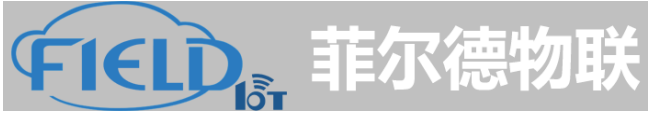

|   | ₩ ". <b>II</b> 奈          | <b>∦</b> [47] +9:18                        |
|---|---------------------------|--------------------------------------------|
| < | 手操器首选项                    |                                            |
|   | 离线模式                      |                                            |
|   | 语言                        | System 4                                   |
|   | 使用大写标签<br>菜单项编号<br>使用系统键盘 |                                            |
|   | HART主站                    | <ul> <li>○ 一类主站</li> <li>③ 二类主站</li> </ul> |
|   | 轮询地址                      | 地址 0                                       |
|   | 调制解调器类型                   | 蓝牙  ◀                                      |
|   |                           |                                            |
|   |                           |                                            |
|   |                           |                                            |

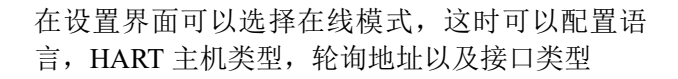

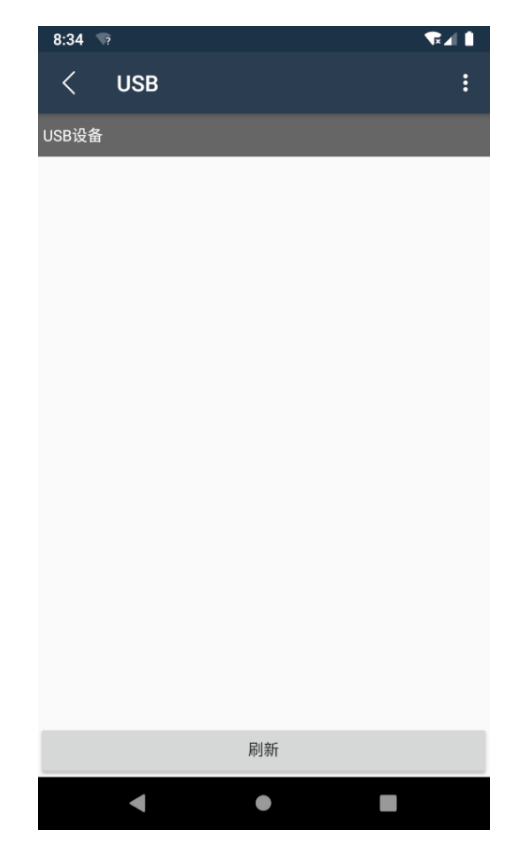

在配置为 USB 接口后,可以点击 USB 界面选择需要连接的 USB 设备

注意:如果使用 USB 调制解调器,需要手机支持 USB Host 或 OTG 功能,并通过专用的转接线连接到 HART USB 调制解调器上

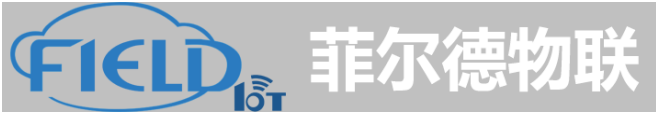

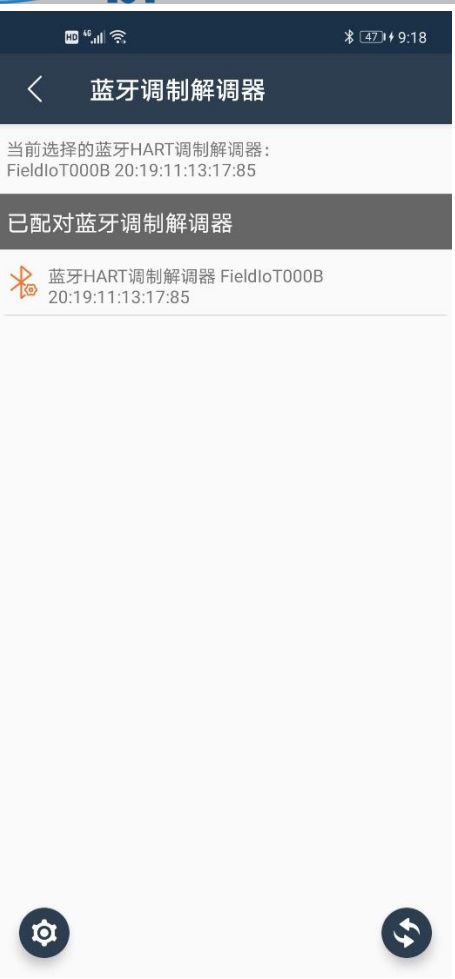

在配置为蓝牙接口后,可以点击蓝牙界面选择需要 连接的蓝牙设备

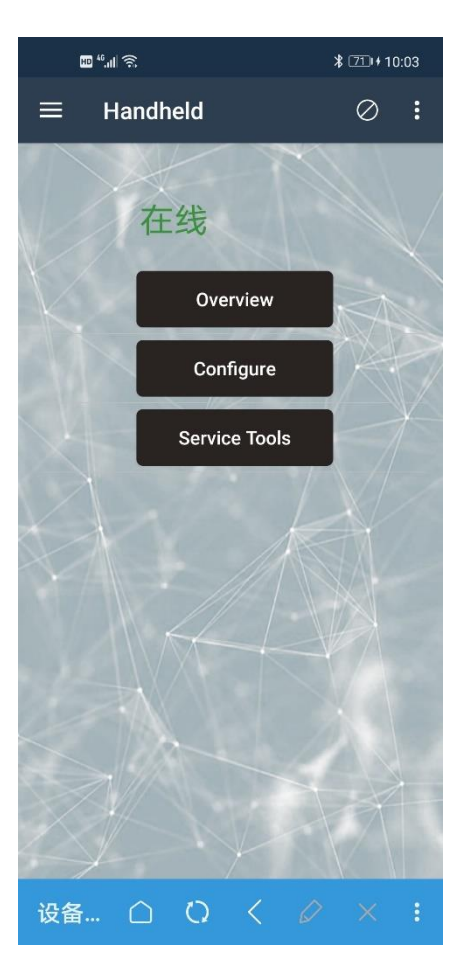

**离线模式**,可以点击菜单中浏览设备,离线查看设备 DD 文件结构;

**在线模式**,连接好所需的调制解调器后,点击菜单中浏 览设备就可以开始对设备进行操作了。

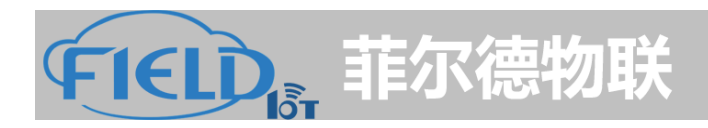

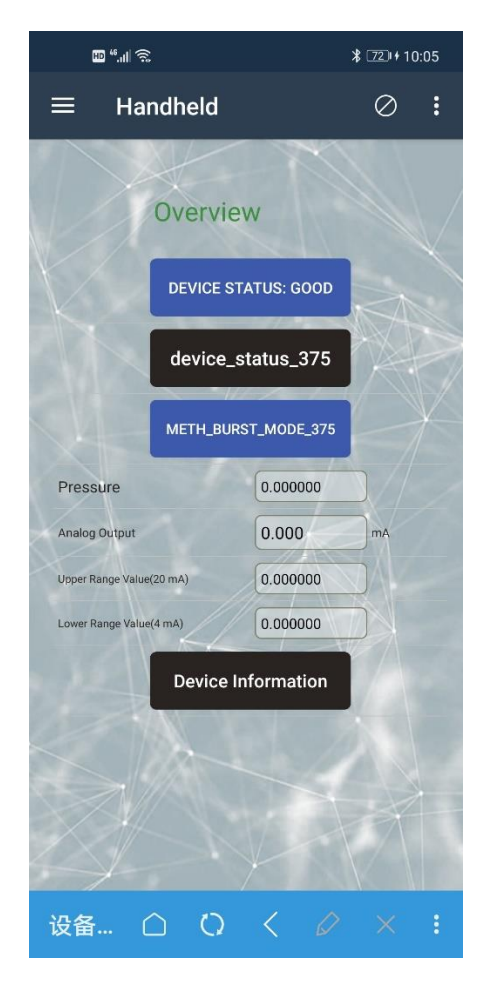

设备操作中菜单为黑色按钮,方法为蓝色按钮

#### 设备刷新上线后会显示在线根目录菜单,通过根目 录可以进入各级菜单进行操作

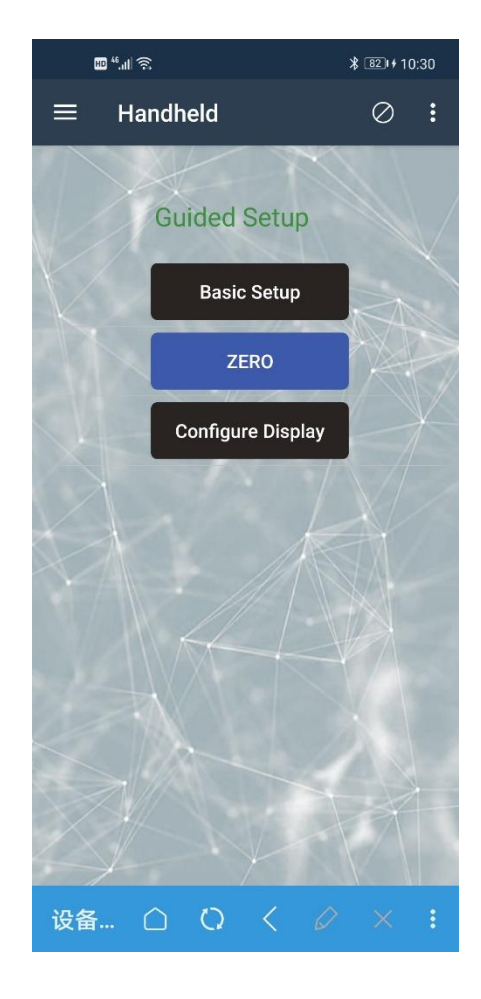

# **FIELD**。菲尔德物联

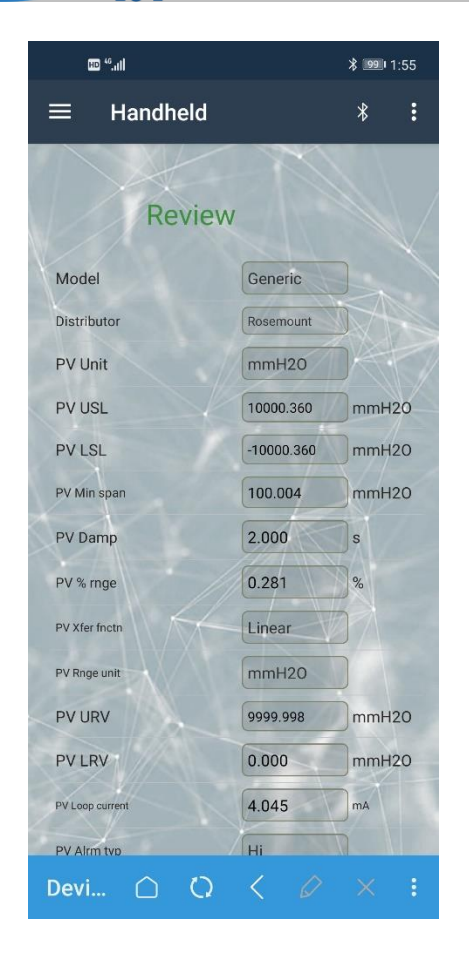

在设备刷新时会提示刷新百分比

一般设备都提供设备信息的浏览,如图所示

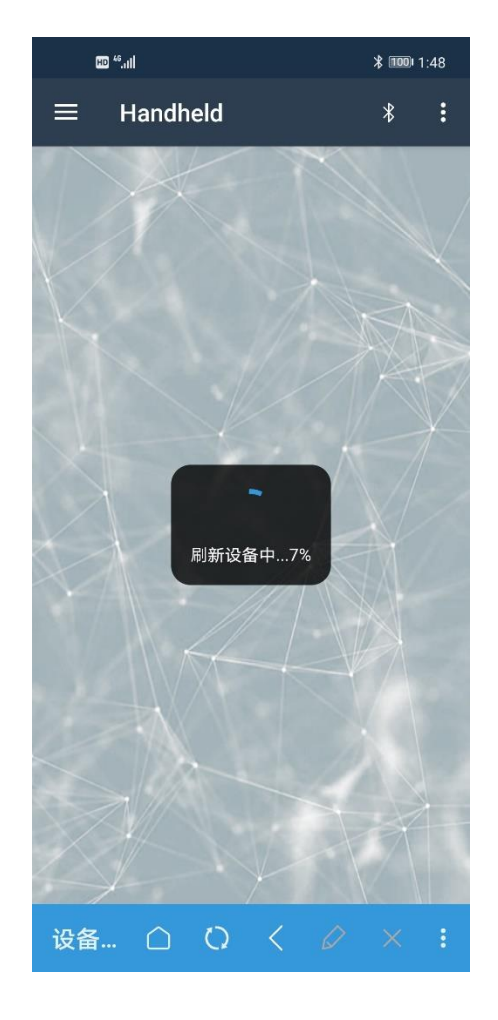

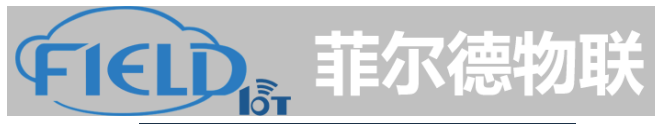

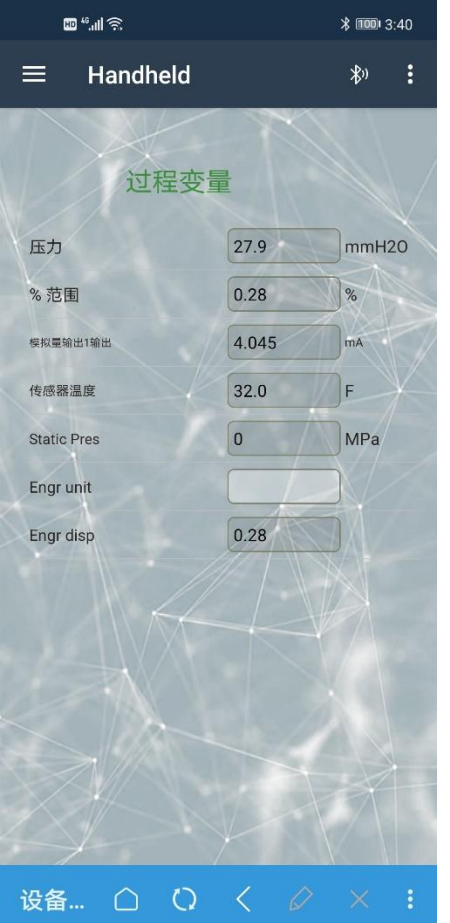

点击选项标题,显示当前点击属性说明信息

灰色底色背景为不可操作选项,白色底色背景为可 修改选项

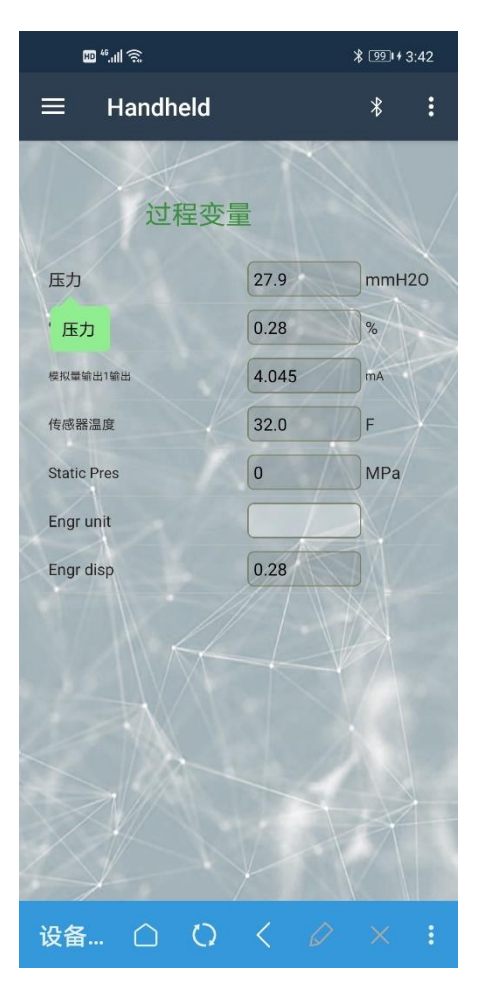

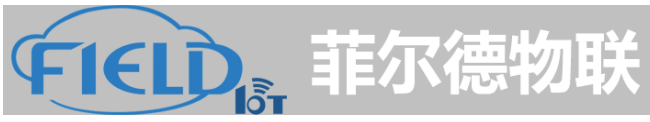

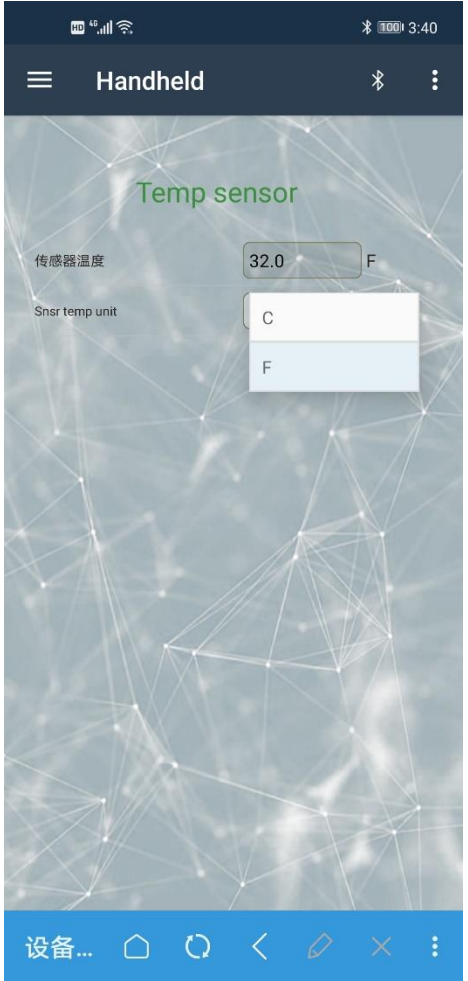

文本输入属性在修改过数据后,底色背景为黄色

属性信息由下拉列表内信息选择

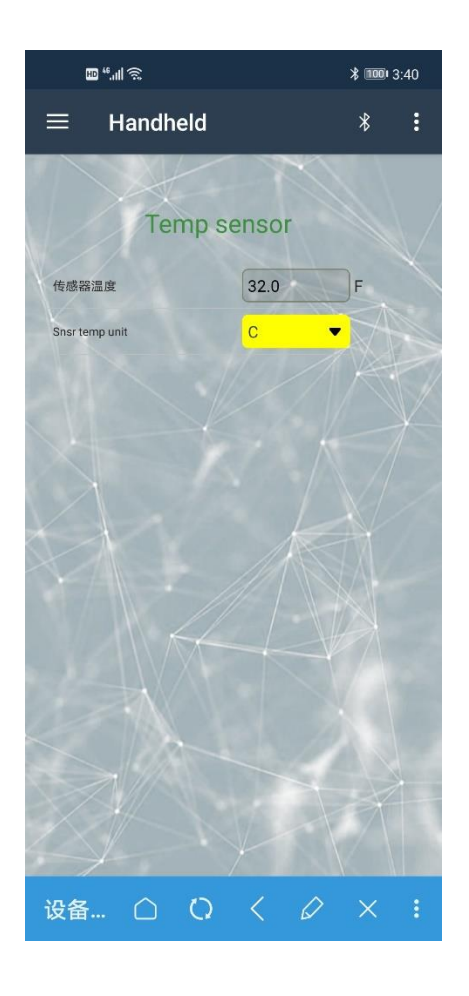

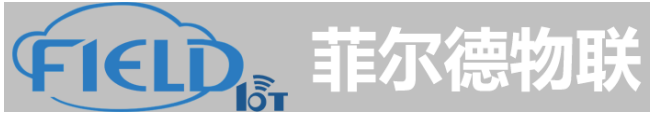

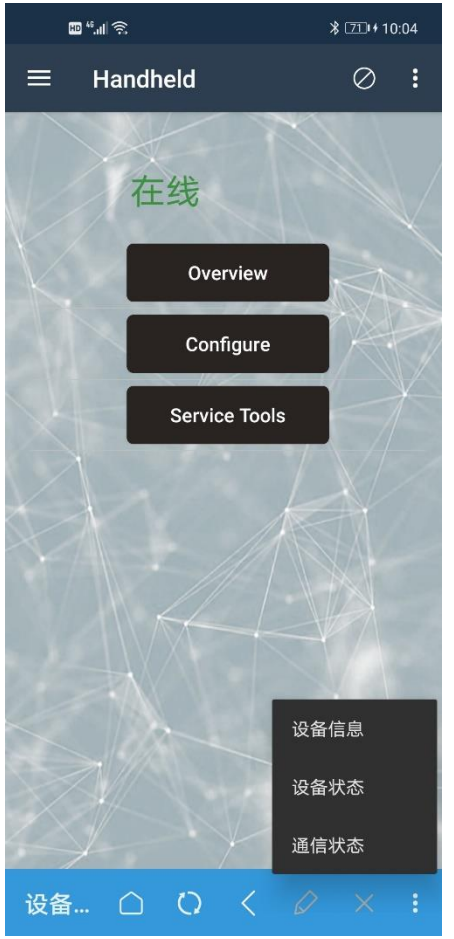

"设备信息"信息中会列出当前的设备信息,包括厂商, 设备类型,设备版本号,DD版本号以及DD文件路径 点击右下角按钮可以查看"设备信息","设备状态" 以及"通信状态"。

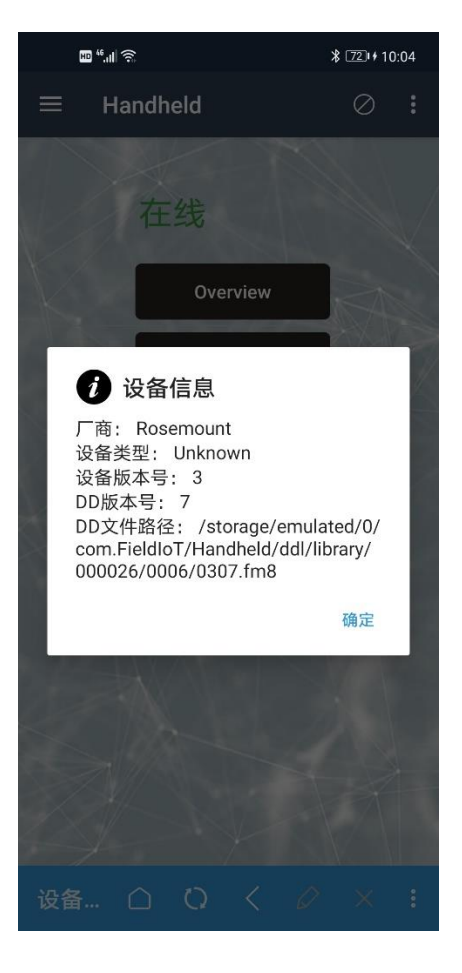

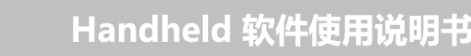

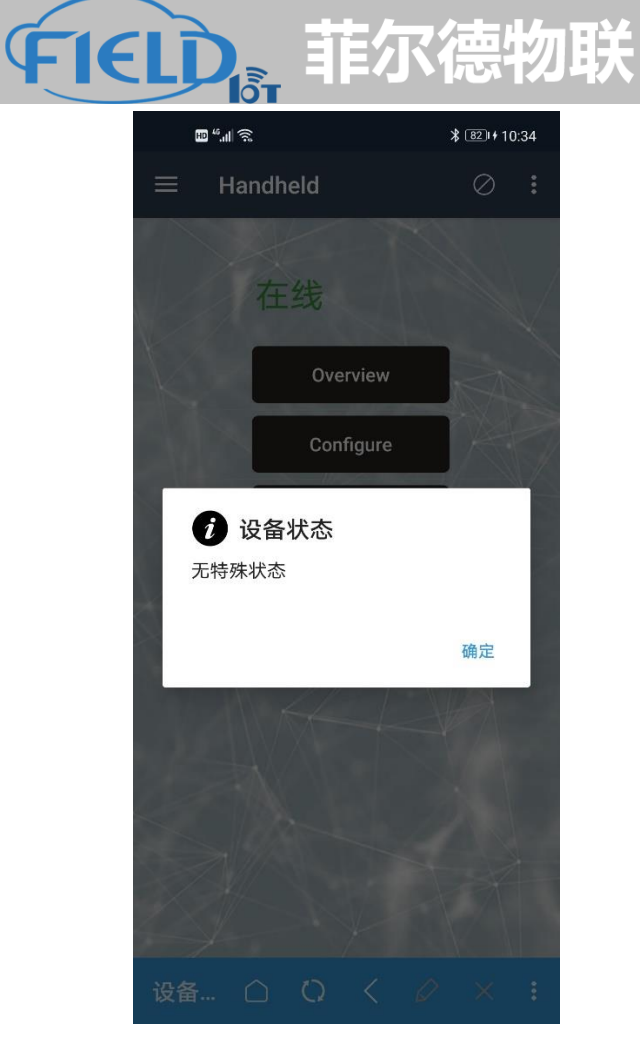

"通信状态"信息中会列出当前的通信状态

"设备状态"信息中会列出当前的设备状态

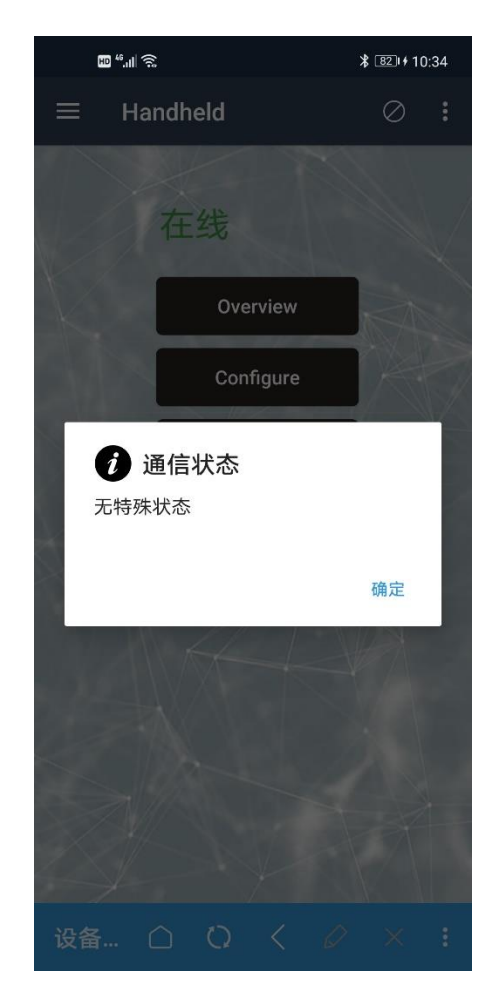

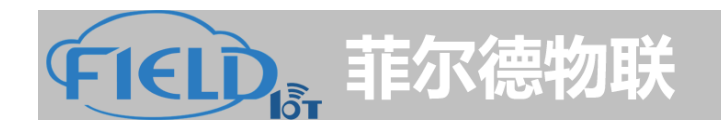

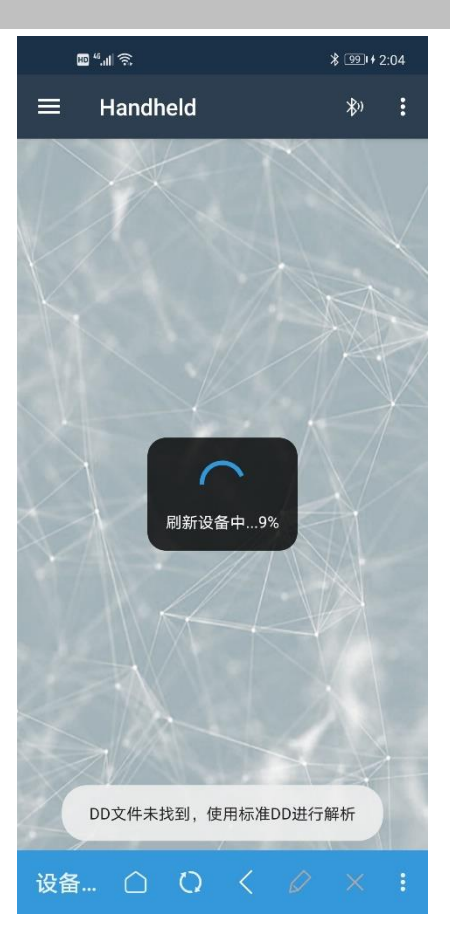

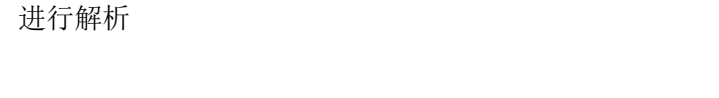

如果连接的现场设备 DD 文件未找到,会加载标准 DD

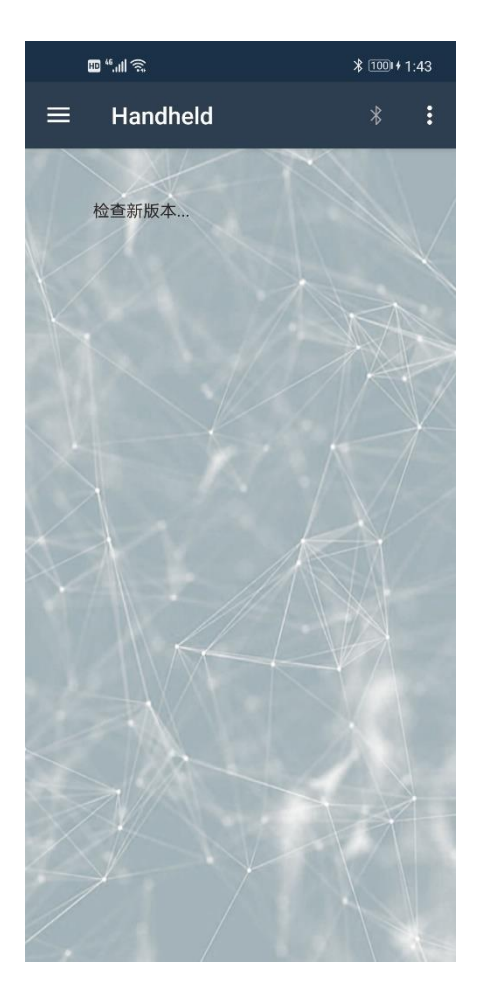

点击升级菜单,会提示检查新版本

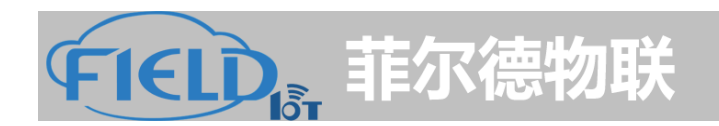

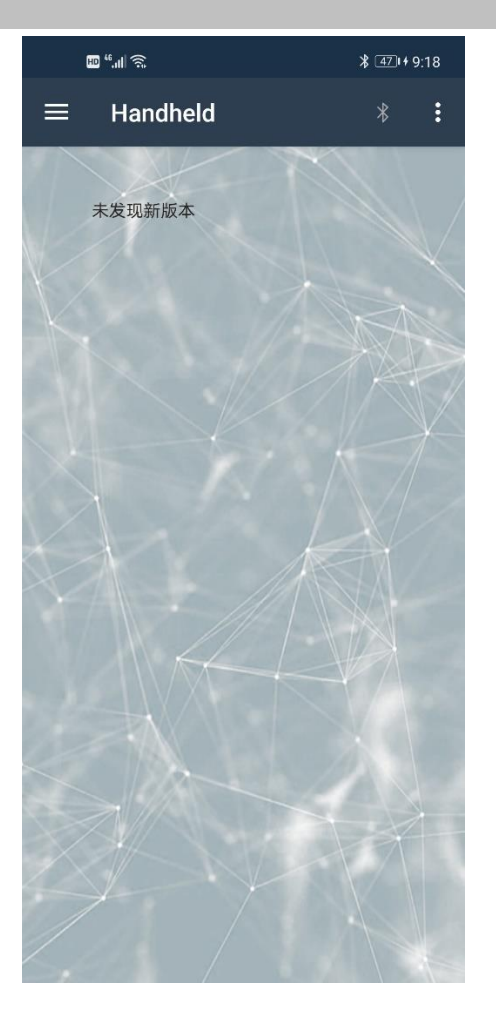

如果没有新的版本更新会提示"未发现新版本"

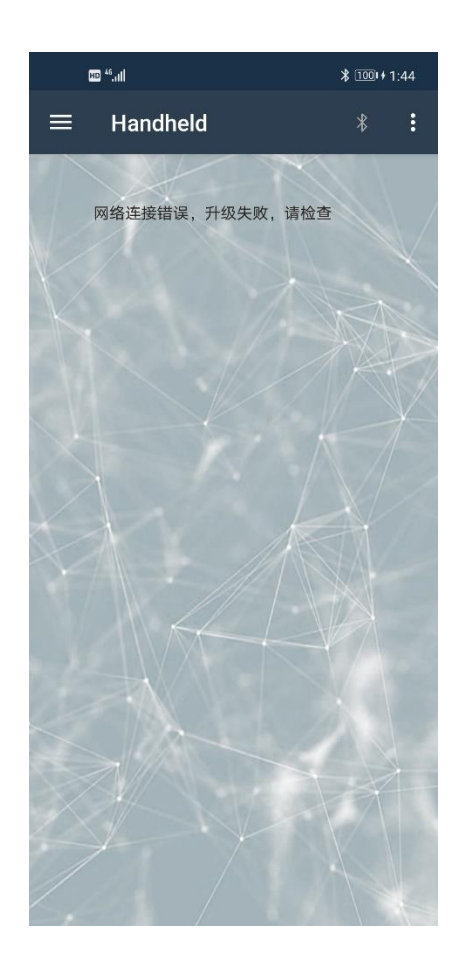

如果升级出现问题会提示"升级失败",这时需要检查是否联网

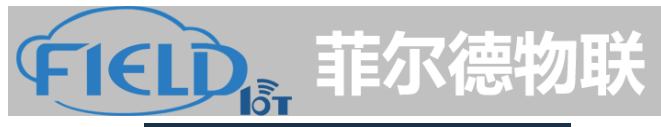

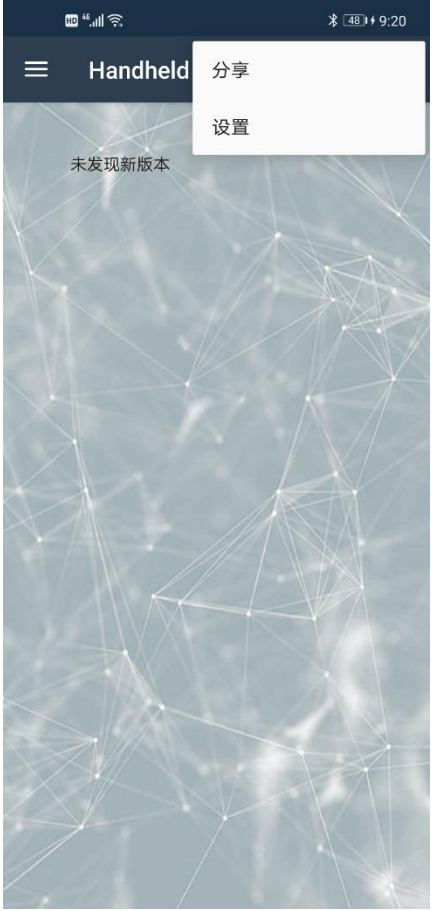

可以分享到如下应用

可以点击右上角按钮进行分享 APP 程序

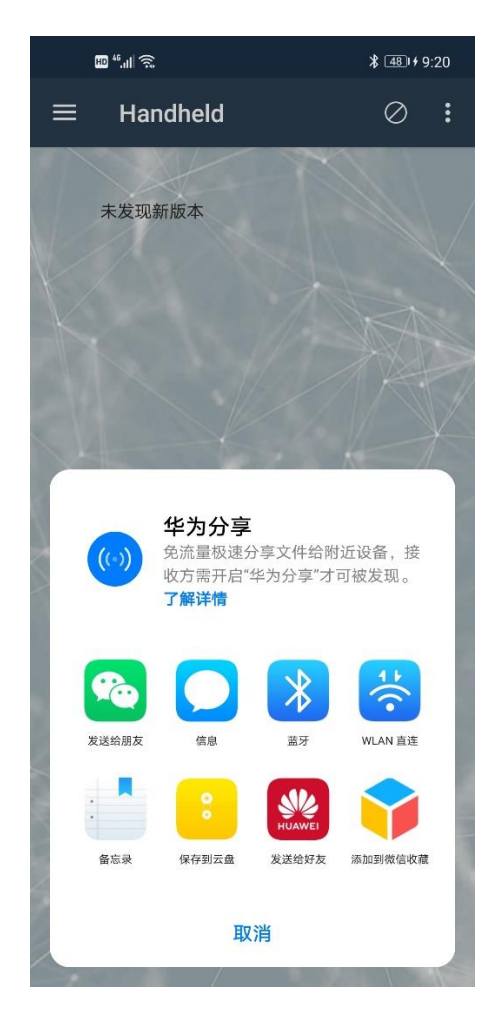

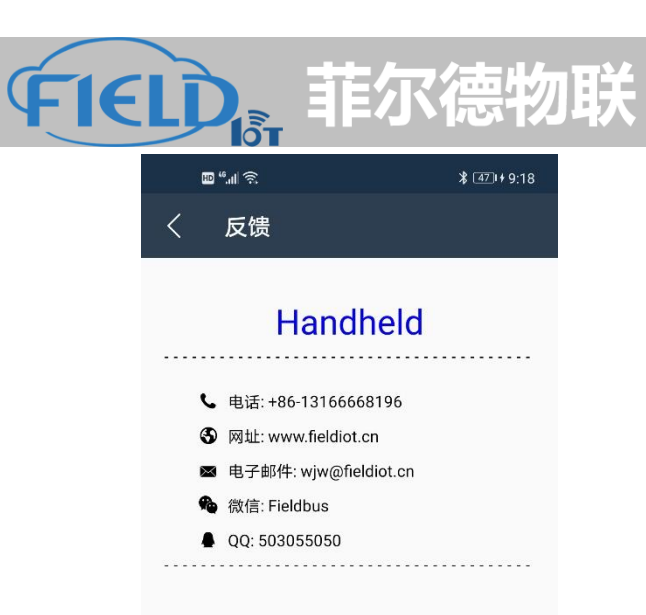

在反馈菜单中,列出了开发商的联系方式,客户可 以按照这里面的内容对产品进行反馈

| 11. <sup>9</sup> .11                                                                                           | ∦ 45⊪≁9։17       |  |  |
|----------------------------------------------------------------------------------------------------|------------------|--|--|
| 〈  关于                                                                                                    |                  |  |  |
| Handheld                                                                                                    |                  |  |  |
| 版本:<br>DD数据库版本:                                                                                                | 1.1.0<br>2019-02 |  |  |
| 版权所有©2020-2021<br>沈阳菲尔德&中国科学院软件所                                                                               |                  |  |  |
| 本产品隶属于沈阳菲尔德和中国科学院软<br>件所并包含FCG的SDC625技术,SDC-625<br>技术由FIELDCOMM GROUP(FCG)所<br>有,未经允许该技术不允许被提取、拷<br>贝、修改、授权和销售 |                  |  |  |
| 电话: +86-13166668196<br>网址: www.fieldiot.cn                                                                     |                  |  |  |
|                                                                                                    |                  |  |  |

在关于菜单,会提示版本信息,DD 数据库版本信息,版权声明以及联系方式

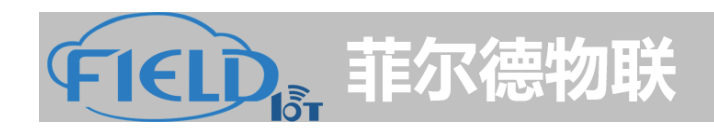

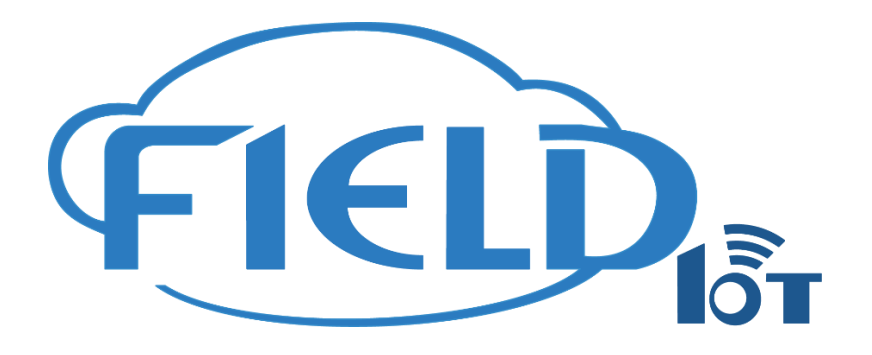

# 沈阳菲尔德物联科技有限公司

- 地址: 辽宁省沈阳市浑南区沈本二街沈阳国际软件园B区20座-908
- 电话: 13166668196
- 邮箱: info@fieldiot.cn

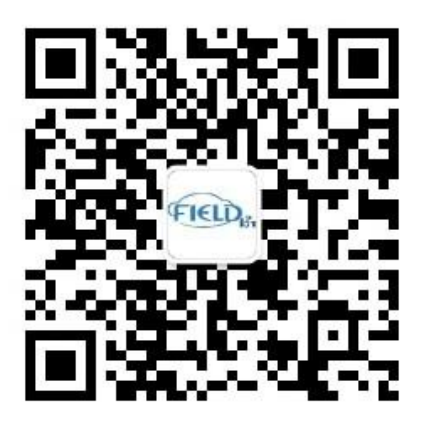